## LANCER CIEL GESTION COMMERCIALE, RESTAURER LES DONNEES DE LA SOCIÉTÉ ET OUVRIR UN DOSSIER

| 1. Lancer Ciel<br>Gestion<br>Commerciale     | Démarrer<br>Programmes<br>Ciel<br>Serveur<br>Ciel Serveur                                                                                                    | Ciel Serveur                             |
|----------------------------------------------|----------------------------------------------------------------------------------------------------|------------------------------------------|
|                                              | Programmes<br>Ciel<br>Gestion Commerciale<br>Ciel Gestion Commerciale Evolution                                                                                                    | Ciel Gestion<br>Commerciale<br>Evolution |
| 2. Restaurer les<br>données d'une<br>société | Dossier<br>Sauvegarde/Restauration<br>Restauration<br>Activez l'option"Remplacer les données actuelles par les données sauvegardées"<br>Cliquez sur <u>Suivant&gt;</u><br>Sélectionnez le format "Zip"<br>Cliquez sur <u>Parcourir</u> et ouvrez le dossier contenant le fichier de sauvegarde<br>Selectionnez le fichier " <i>Nom_du_dossier.zip</i> "<br>Cliquez sur <u>Ouvrir</u><br>Cliquez sur <u>Suivant&gt;</u><br>Confirmez en cliquant sur <u>Oui</u><br>Cliquez sur <u>Restaurer</u><br>Cliquez sur <u>Ok</u> |                                          |
| 3. Ouvrir un<br>dossier                      | Dossier<br>Ouvrir<br>Sélectionnez le dossier de la société à ouvrir<br>Cliquez sur Ok                                                                                                    |                                          |

## Notes

Fermez les fenêtres "Top : ..." après avoir coché "Ne plus demander"